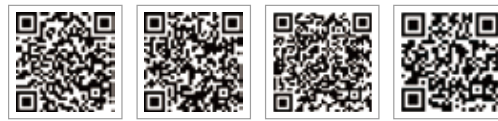

LinkedIn

Aplicación PV Master Aplicación SEMS Portal

Sitio web oficial

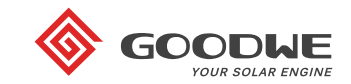

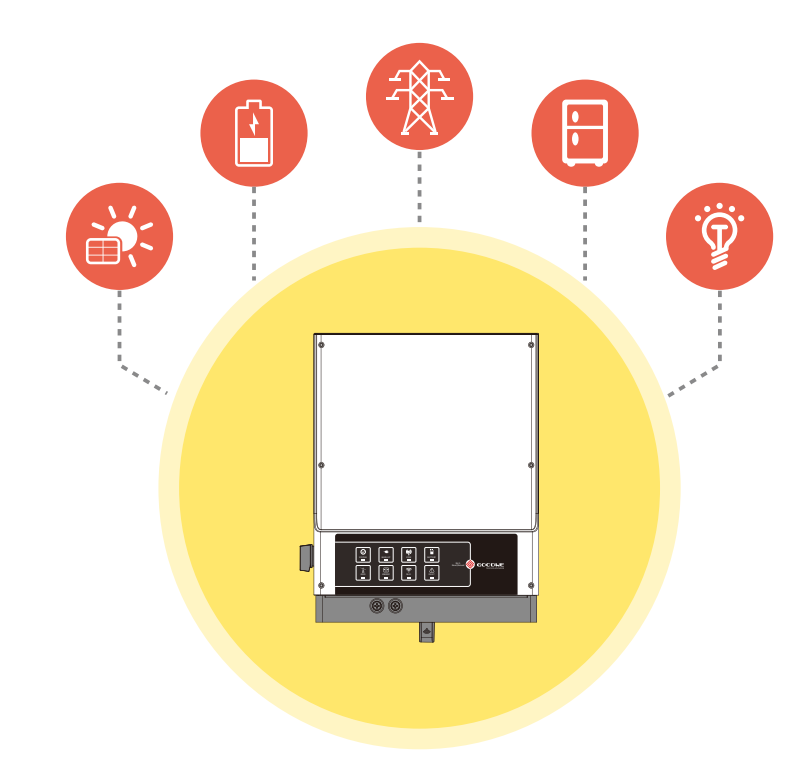

# Guía de instalación rápida de EM

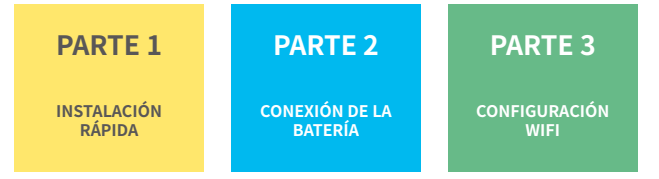

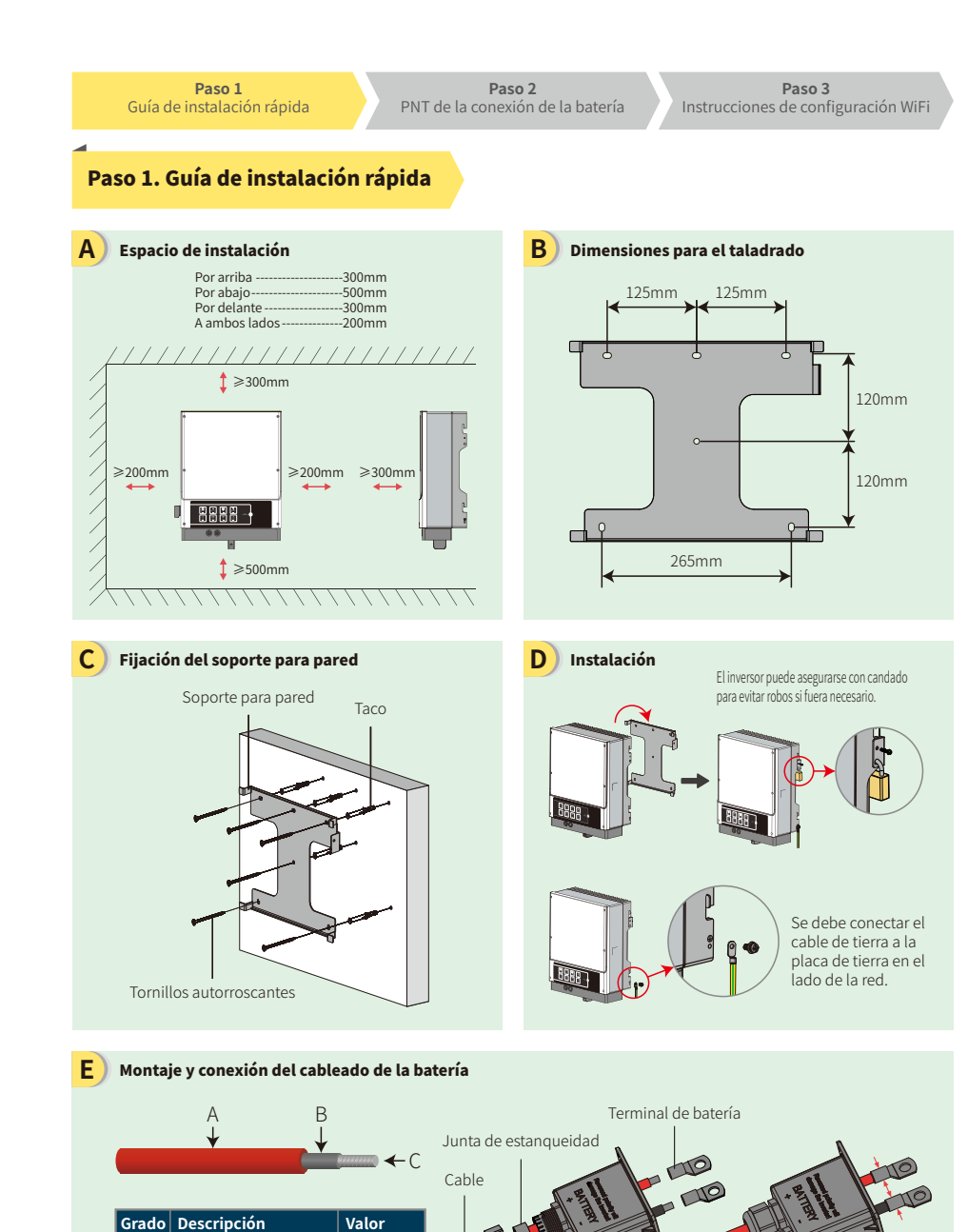

Α

В

С

Diámetro exterior del aislamiento

Sección del aislamiento

a

Sección del alma del conductor 20-35 mm<sup>2</sup>

10-14 mm

Aislador

Tapón roscado

NA

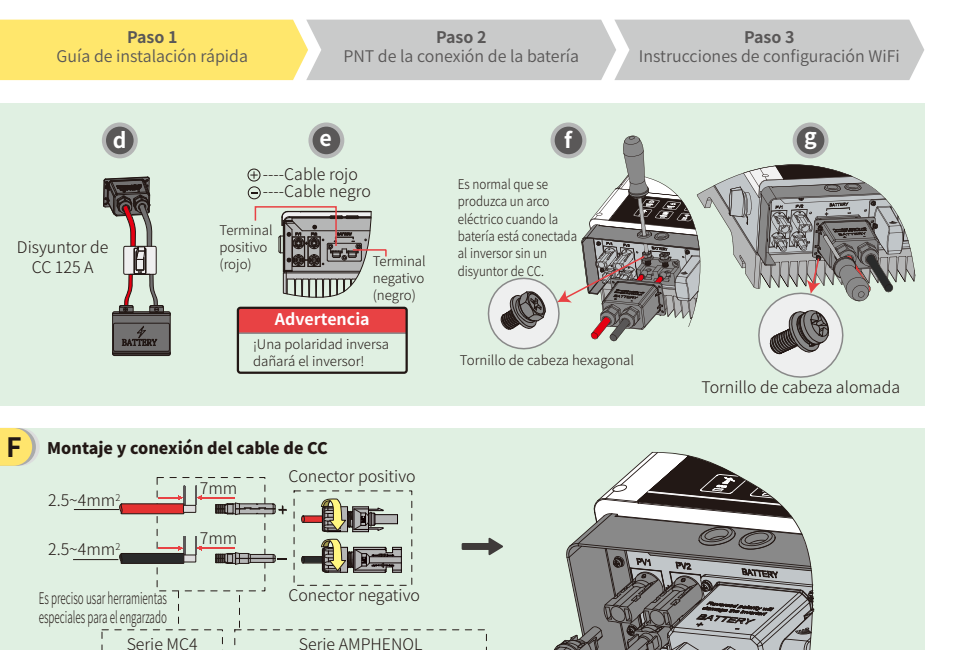

# No se debe engarzar la hebilla de límite El cable de CC debería ser un cable FV específico (recomendamos utilizar un cable PV1-F de 4 mm<sup>2</sup>)

#### G Montaje y conexión del cable de CA

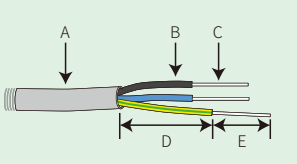

| Grado Descripción         |                            | Valor              |
|---------------------------|----------------------------|--------------------|
| A                         | Diámetro exterior          | 13-18mm            |
| B Sección del aislamiento |                            | NA                 |
| С                         | Cable desnudo              | 4-6mm <sup>2</sup> |
| D Longitud del cable      |                            | Aprox. 45mm        |
| E                         | Longitud del cable desnudo | 10-12mm            |

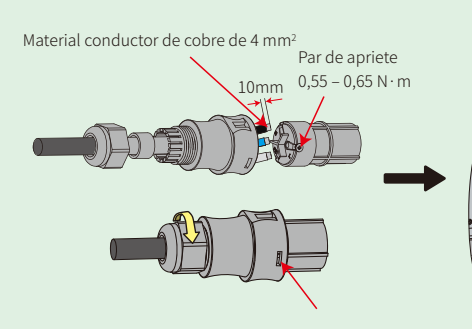

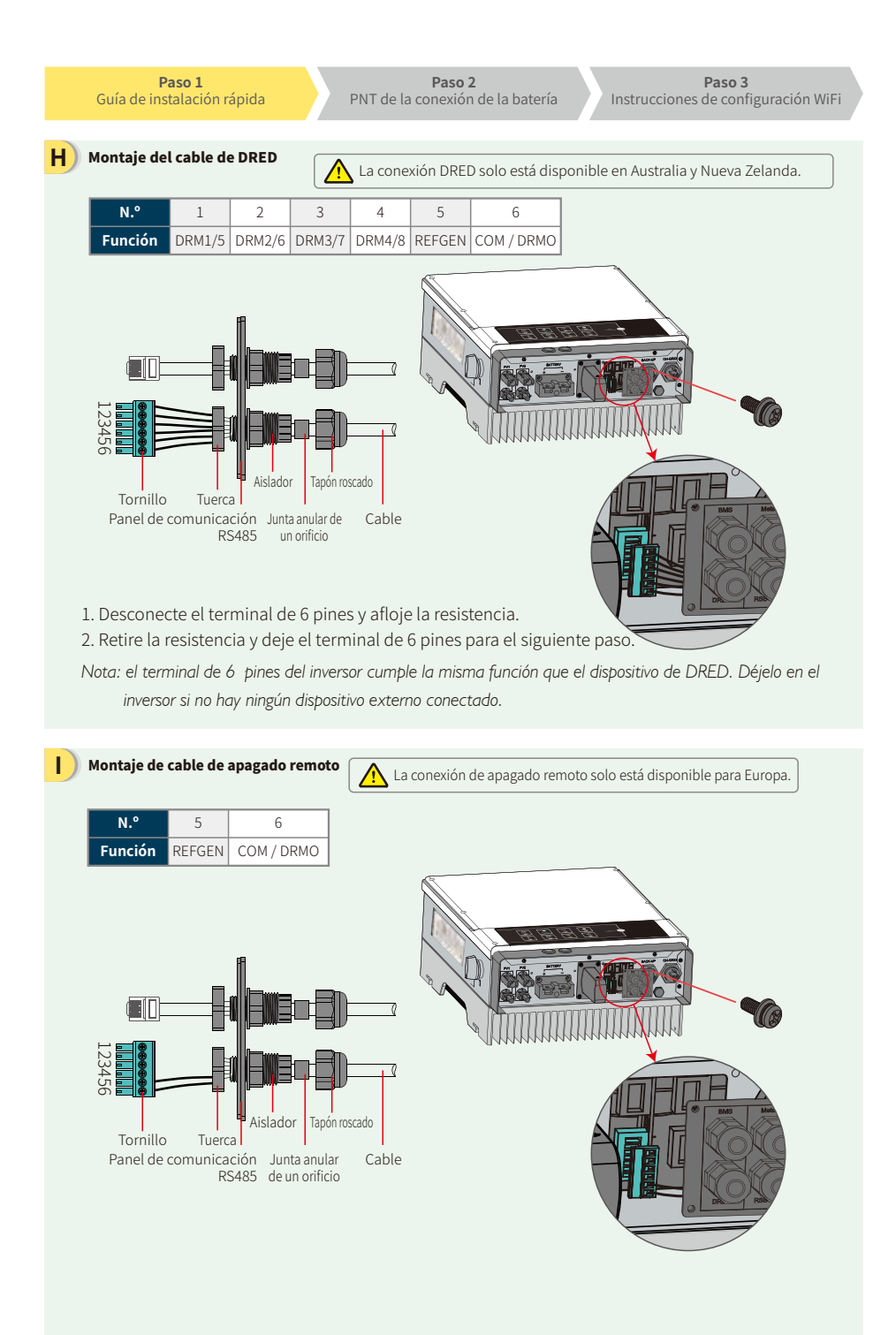

# J Diagrama de cableado del inversor híbrido de la serie EM

Nota: en este diagrama se muestra la estructura del cableado de los inversores híbridos de la serie EM, no el cableado eléctrico estándar.

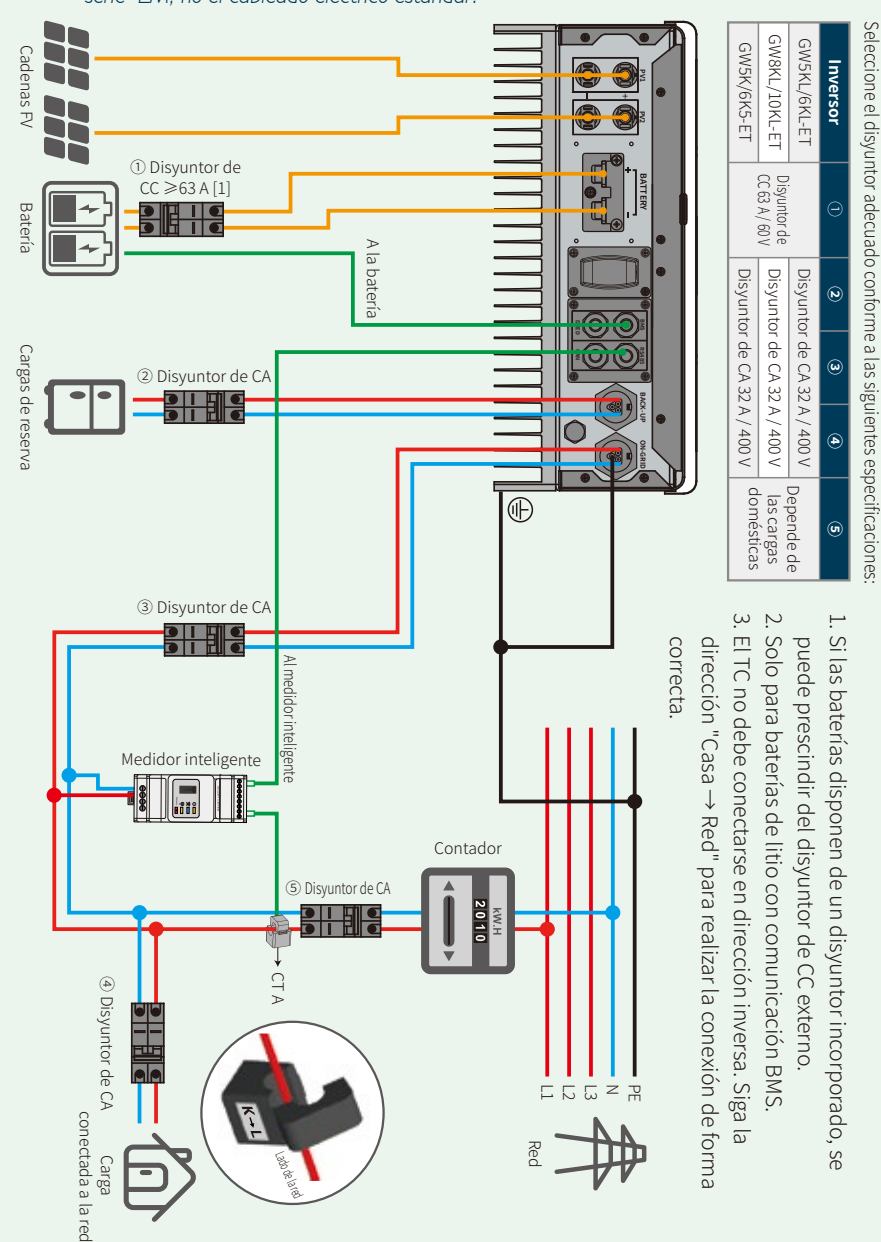

Paso 3 Instrucciones de configuración WiFi

# Paso 2. Procedimiento normalizado de trabajo (PNT) de conexión de la batería con el inversor EM

Nota: esta guía únicamente describe los métodos de conexión entre baterías e inversores GoodWe. Si desea información sobre otros ajustes de la batería, consulte el manual de usuario de su batería. En esta guía solo se incluye un número limitado de modelos de batería. Se reserva el derecho de modificar los modelos de baterías sin previo aviso.

### 1. BYD

### Para la serie B-BOX de BYD con inversor híbrido

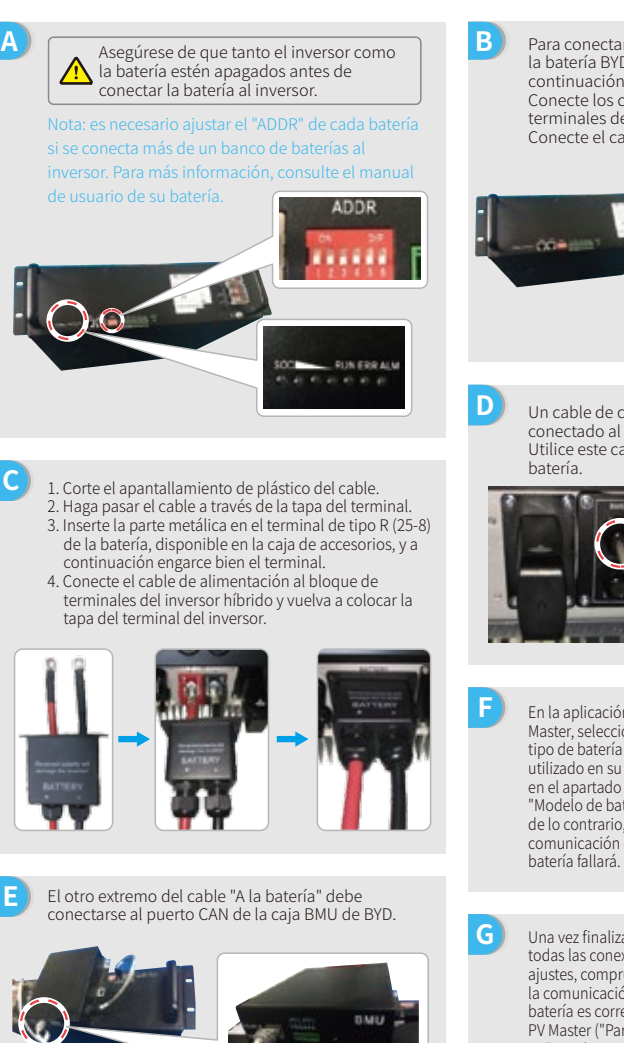

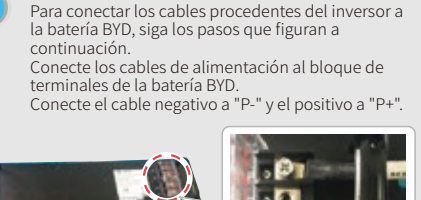

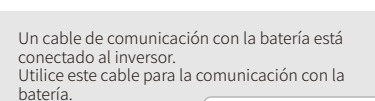

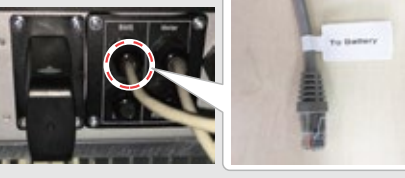

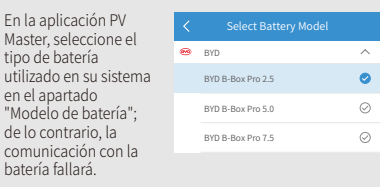

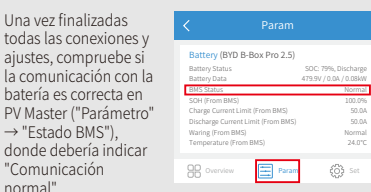

Paso 1 Guía de instalación rápida **Paso 2** PNT de la conexión de la batería

#### Paso 3 Instrucciones de configuración WiFi

# 2. BYD

Para la serie LV de BYD con inversor híbrido.

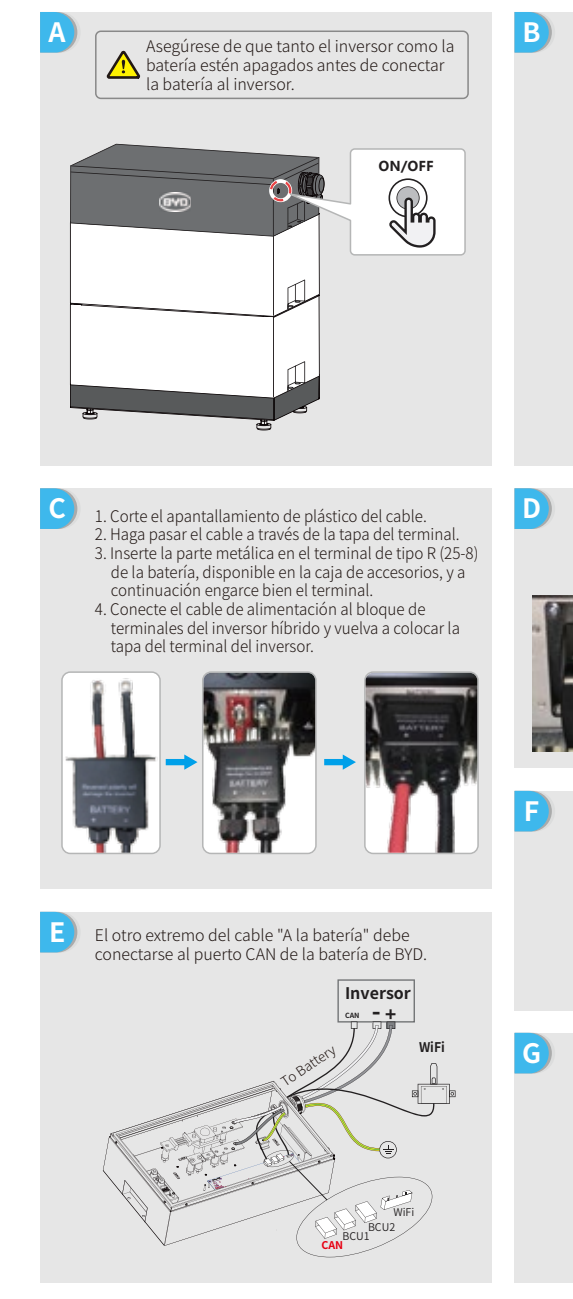

Para conectar los cables procedentes del inversor a la batería BYD, siga los pasos que figuran a continuación. Conecte los cables de alimentación al bloque de terminales de la batería BYD.

Conecte el cable negativo a "-" y el positivo a "+".

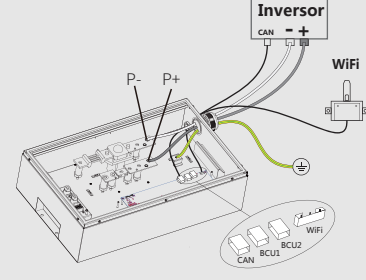

Un cable de comunicación con la batería está conectado al inversor. Utilice este cable para la comunicación con la

batería.

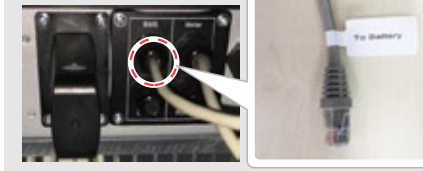

| N |                         |  |
|---|-------------------------|--|
| ) | En la aplicación PV     |  |
|   | Master, seleccione el   |  |
|   | tipo de batería         |  |
|   | utilizado en su sistema |  |
|   | en el apartado          |  |
|   | "Modelo de batería";    |  |
|   | de lo contrario, la     |  |
|   | comunicación con la     |  |
|   | batería fallará.        |  |
|   |                         |  |

| < | Select Battery Model |           |
|---|----------------------|-----------|
| Θ | BYD                  | ^         |
|   | Battery-Box Pro 16.5 | $\oslash$ |
|   | Battery-Box L 3.5    | 0         |
|   | Battery-Box L 7.0    | $\odot$   |

Una vez finalizadas todas las conexiones y ajustes, compruebe si la comunicación con la batería es correcta en PV Master ("Parámetro" → "Estado BMS"), donde debería indicar "Comunicación normal".

| <                              | Param               |                                              |
|--------------------------------|---------------------|----------------------------------------------|
| Battery (Batt                  | ery-Box L 3.5)      |                                              |
| Battery Status<br>Battery Data |                     | SOC: 99%, Discharge<br>53.2V / 0.4A / 0.02kW |
| BMS Status                     |                     | Normal                                       |
| SOH (From BMS                  |                     | 95.0%                                        |
| Charge Current I               | .imit (From BMS)    | 50.0A                                        |
| Discharge Curre                | nt Limit (From BMS) | 50.0A                                        |
| Waring (From BR                | /(S)                | Normal                                       |
| Temperature (Fr                | om BMS)             | 24.0°C                                       |
|                                |                     |                                              |
| Overview                       | Param               | 🛟 Set                                        |
|                                |                     |                                              |

В

D

G

Paso 3 Instrucciones de configuración WiFi

# 3. GCL

Para la serie E-KwBe de GCL con inversor híbrido.

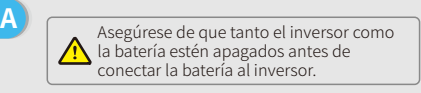

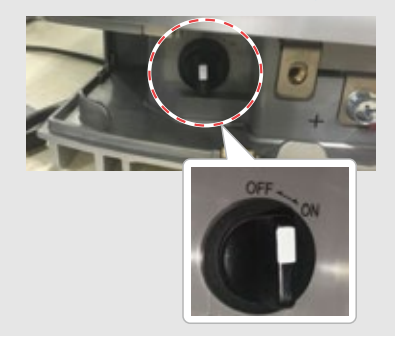

- 1. Corte el apantallamiento de plástico del cable. 2. Haga pasar el cable a través de la tapa del terminal.
- 3. Inserte la parte metálica en el terminal de tipo R (25-8) de la batería, disponible en la caja de accesorios, y a continuación engarce bien el terminal.
- 4. Conecte el cable de alimentación al bloque de terminales del inversor híbrido y vuelva a colocar la tapa del terminal del inversor.

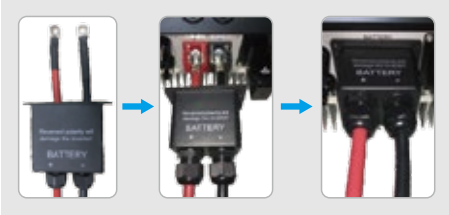

El otro extremo del cable "A la batería" debe conectarse al puerto CAN de la batería de GCL. la batería GCL, siga los pasos que figuran a continuación Conecte los cables de alimentación al bloque de terminales de la batería GCL. Conecte el cable negativo a "-" y el positivo a "+".

Para conectar los cables procedentes del inversor a

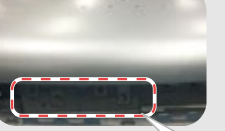

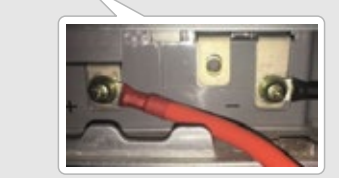

Un cable de comunicación con la batería está conectado al inversor. Utilice este cable para la comunicación con la batería.

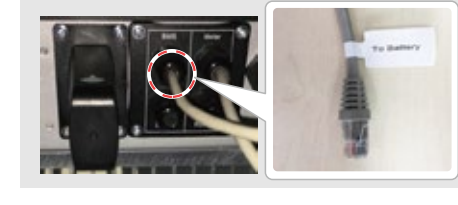

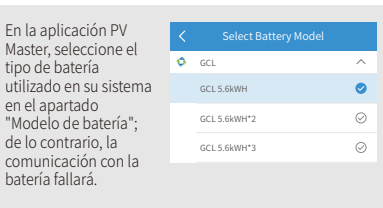

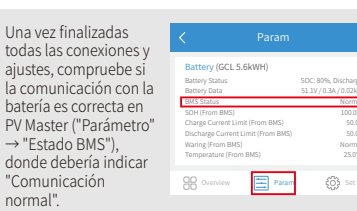

#### Paso 1 Guía de instalación rápida

Paso 2

#### Paso 3 Instrucciones de configuración WiFi

# 4. LG

С

Ε

G

Para la serie RESU de LG con inversor híbrido.

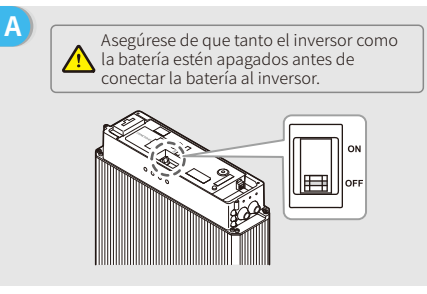

Conecte los cables de alimentación al bloque de

2. Inserte la parte metálica en el terminal de tipo R

3. Vuelva a colocar la tapa del terminal de batería.

Un cable de comunicación con la batería está

Utilice este cable para la comunicación con la

Hay tres interruptores DIP y tres selectores giratorios

en la batería, que deben ajustarse como se indica a

Nota: esta parte no se aplica a la batería RESU6.4EX, que no

dispone de interruptores DIP.

(25-8) de la batería, incluida en los accesorios de cables de la batería LG, y a continuación engarce

1. Retire la tapa del terminal del bloque de

terminales a través del ojal.

terminales.

bien el terminal.

conectado al inversor.

batería

continuación:

В Retire la tapa superior sujetando ambos lados de la tapa superior y tirando de ella hacia arriba.

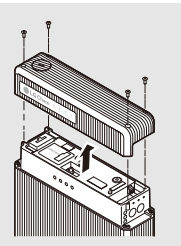

- D 1. Corte el apantallamiento de plástico del cable. 2. Haga pasar el cable a través de la tapa del terminal. 3. Inserte la parte metálica en el terminal de tipo R (25-8) de la batería, disponible en la caja de accesorios, y a continuación engarce bien el terminal. 4. Conecte el cable de alimentación al bloque de
  - terminales del inversor híbrido y vuelva a colocar la tapa del terminal del inversor.

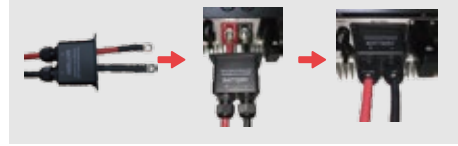

El otro extremo del cable "A la batería" debe conectarse al puerto CAN situado en la parte superior de la batería de LG.

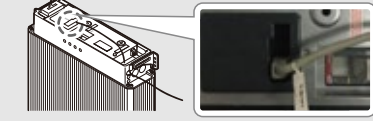

En la aplicación PV Master, seleccione el tipo de batería utilizado en su sistema en el apartado "Modelo de batería"; de lo contrario, la comunicación con la batería fallará.

| LG         ^           LG RESU 6.4EX         O           GCL RESU 6.5         O | < | Select Battery Model |           |
|---------------------------------------------------------------------------------|---|----------------------|-----------|
| LG RESU 6.4EX O                                                                 | e | LG                   | ^         |
| GCL RESU 6.5                                                                    |   | LG RESU 6.4EX        | $\oslash$ |
|                                                                                 |   | GCL RESU 6.5         | 0         |
| GCL RESU 3.3                                                                    |   | GCL RESU 3.3         | $\oslash$ |

Una vez finalizadas todas las conexiones v ajustes, compruebe si la comunicación con la batería es correcta en PV Master ("Parámetro" → "Estado BMS"). donde debería indicar "Comunicación normal"

| Battery (LG RESU 6.5)              |                     |
|------------------------------------|---------------------|
| Battery Status                     | SOC: 80%, Discharge |
| Battery Data                       | 51.1V/0.3A/0.02kW   |
| BMS Status                         | Norma               |
| SOH (From BMS)                     | 100.0%              |
| Charge Current Limit (From BMS)    | 80.04               |
| Discharge Current Limit (From BMS) | 80.04               |
| Waring (From BMS)                  | Normai              |
| Temperature (From BMS)             | 25.0*0              |
| R Overview E Param                 | C Set               |

Paso 1 Guía de instalación rápida

В

al terminal naranja.

Paso 3 Instrucciones de configuración WiFi

## 5. Pylon

Para las series US2000 y US3000 de Pylon con inversor híbrido.

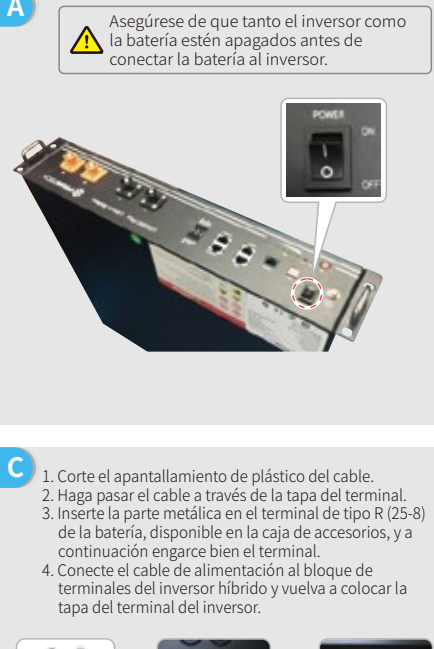

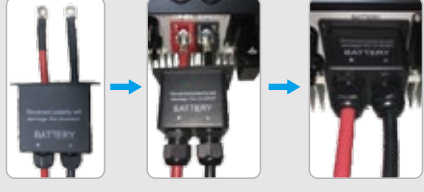

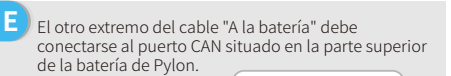

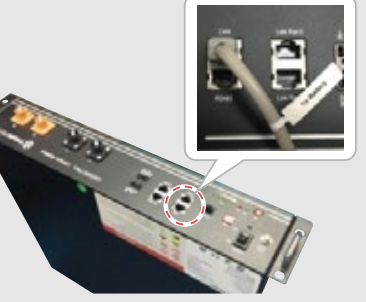

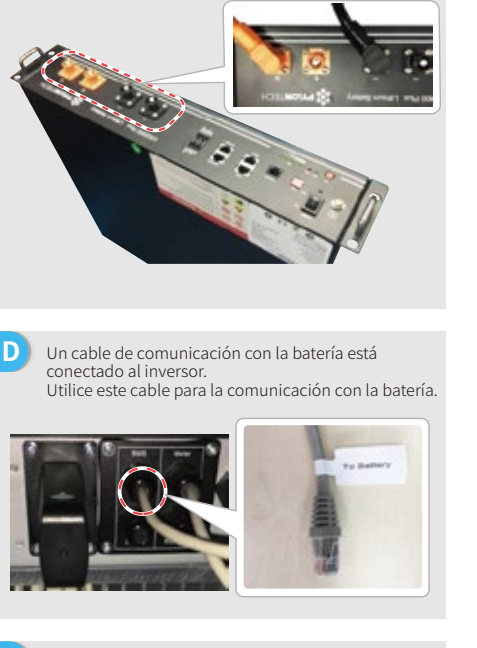

Para conectar los cables procedentes del inversor a la batería de Pylon, siga los pasos que figuran a continuación:

Conecte el cable negativo al terminal negro y el cable positivo

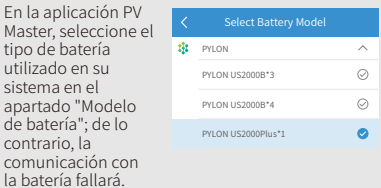

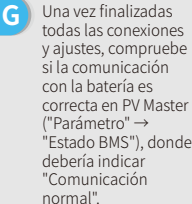

| las<br>ones | < Param                            |                                              |  |  |  |
|-------------|------------------------------------|----------------------------------------------|--|--|--|
| uebe        | Battery (PYLON US2000Plus*1)       |                                              |  |  |  |
| ón          | Battery Status<br>Battery Data     | SDC: 91%, Discharge<br>53.2V / 0.7A / 0.04kW |  |  |  |
|             | BMS Status                         | Normal                                       |  |  |  |
|             | SOH (From BMS)                     | 100.0%                                       |  |  |  |
| aster       | Charge Current Limit (From BMS)    | 25A                                          |  |  |  |
|             | Discharge Current Limit (From BMS) | 25A                                          |  |  |  |
|             | Waring (From BMS)                  | Normal                                       |  |  |  |
| londe       | Temperature (From BMS)             | 26.0°C                                       |  |  |  |
|             | B Overview                         | 🚯 Set                                        |  |  |  |
|             |                                    |                                              |  |  |  |

| Paso 1                     | k. | Paso              |
|----------------------------|----|-------------------|
| Guía de instalación rápida | 1  | PNT de la conexió |

## 6. Dyness

Para la serie B4850 de Dyness con inversor híbrido.

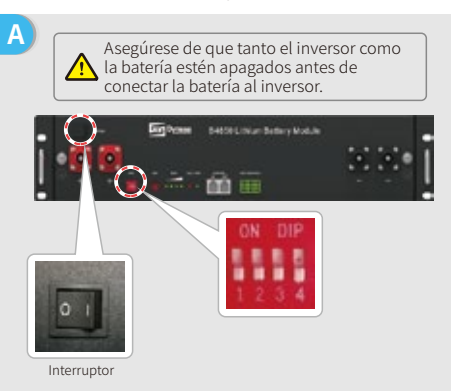

 Corte el apantallamiento de plástico del cable. 2. Haga pasar el cable a través de la tapa del terminal

- 3. Inserte la parte metálica en el terminal de tipo R (25-8) de la batería, disponible en la caja de accesorios, y a continuación engarce bien el terminal.
- 4. Conecte el cable de alimentación al bloque de terminales del inversor híbrido y vuelva a colocar la tapa del terminal del inversor.

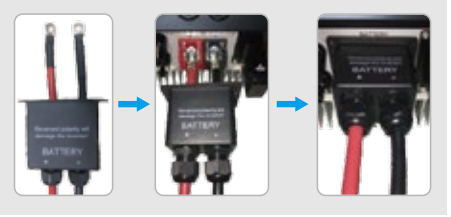

Е El otro extremo del cable "A la batería" debe conectarse al puerto CAN de la batería de Dyness.

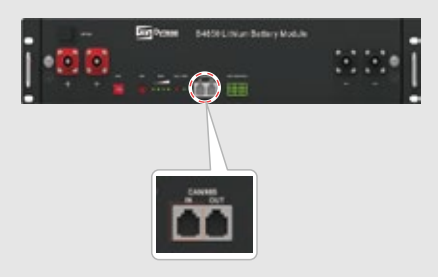

В To connect the cables coming from the inverter to the Dyness battery pack, take the following steps. Conecte el cable negativo al terminal negro y el cable positivo al terminal rojo.

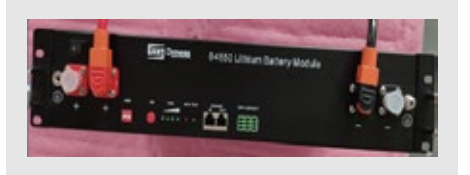

D Un cable de comunicación con la batería está conectado al inversor. Utilice este cable para la comunicación con la batería.

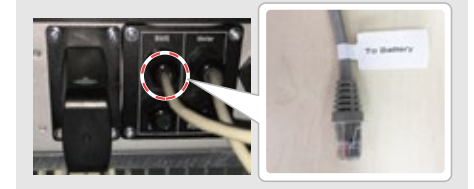

F En la aplicación PV Master, seleccione el tipo de batería utilizado en su sistema en el apartado "Modelo de batería"; de lo contrario, la comunicación con la batería fallará.

| <  | Select Battery Model |           |
|----|----------------------|-----------|
| 25 | DYNESS               | ^         |
|    | B4850*1              | $\oslash$ |
|    | B4850*2              | 0         |
|    | B4850*3              | $\odot$   |
|    |                      |           |

G Una vez finalizadas todas las conexiones y ajustes, compruebe si la comunicación con la batería es correcta en PV Master ("Parámetro" → "Estado BMS"), donde debería indicar "Comunicación normal".

| Battery (B4850*2)                  |                       |
|------------------------------------|-----------------------|
| Battery Status                     | SOC: 95%, Discharge   |
| Battery Data                       | 49.9V / 0.0A / 0.04kW |
| BMS Status                         | Norma                 |
| SOH (From BMS)                     | 100.09                |
| Charge Current Limit (From BMS)    | 50/                   |
| Discharge Current Limit (From BMS) | 50/                   |
| Waring (From BMS)                  | Norma                 |
| Temperature (From BMS)             | 29.3*0                |
|                                    |                       |

Paso 1 Guía de instalación rápida

**Paso 2** PNT de la conexión de la batería

Paso 3 Instrucciones de configuración WiFi

## 7. Alpha

Ε

Para la serie Smile5 de Alpha con inversor híbrido.

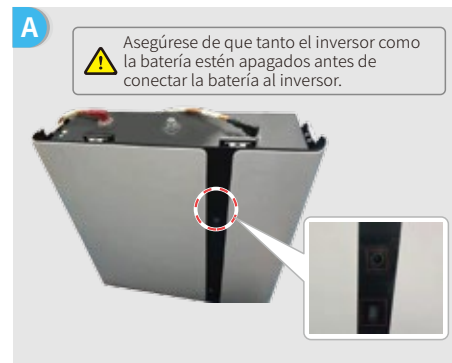

Nota: si va a conectar varias baterías (como máximo, 40 unidades), consulte las indicaciones de configuración en el manual de usuario de su batería. El indicador de la batería debería estar apagado.

- С 1. Corte el apantallamiento de plástico del cable. 2. Haga pasar el cable a través de la tapa del terminal. 3. Inserte la parte metálica en el terminal de tipo R (25-8) de la batería, disponible en la caja de accesorios, y a continuación engarce bien el terminal. 4. Conecte el cable de alimentación al blogue de
  - terminales del inversor híbrido y vuelva a colocar la tapa del terminal del inversor.

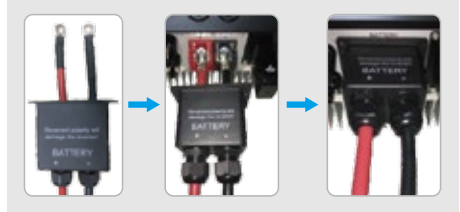

El otro extremo del cable "A la batería" debe conectarse al puerto CAN de la batería de Alpha.

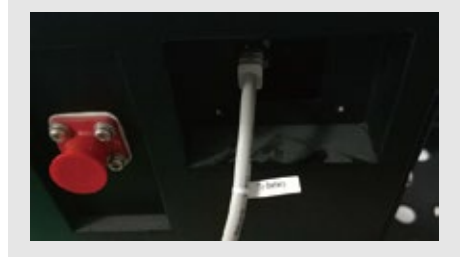

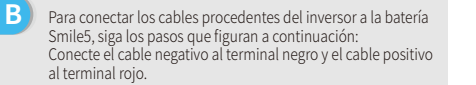

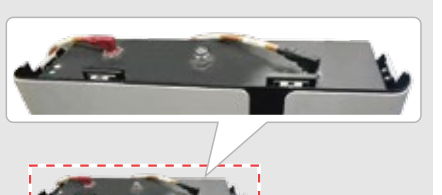

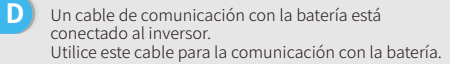

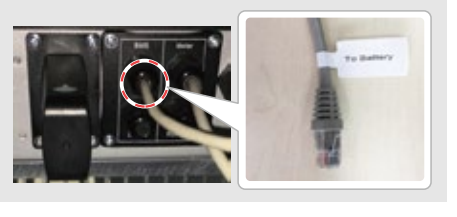

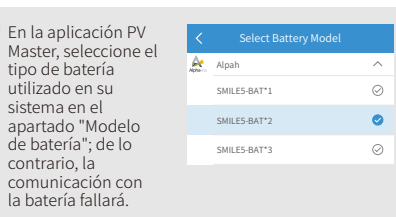

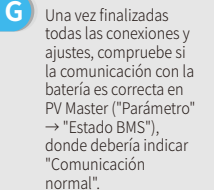

| , |                                    |                                              |
|---|------------------------------------|----------------------------------------------|
|   | Battery (SMILE5-BAT*2)             |                                              |
| а | Battery Status<br>Battery Data     | SOC: 91%, Discharge<br>49.9V / 0.4A / 0.02kW |
|   | BMS Status                         | Normal                                       |
|   | SOH (From BMS)                     | 100.0%                                       |
|   | Charge Current Limit (From BMS)    | 101A                                         |
|   | Discharge Current Limit (From BMS) | 101A                                         |
|   | Waring (From BMS)                  | Normal                                       |
|   | Temperature (From BMS)             | 26.0°C                                       |
|   | B Overview Param                   | 🚯 Set                                        |

|       | Paso 1<br>Guía de instalación rápida                                                                                                    | <b>Paso 2</b><br>PNT de la conexión                                                                                        | de la batería                                              | Paso 3<br>Instrucciones de configuración WiFi                                                                                                    |
|-------|----------------------------------------------------------------------------------------------------|----------------------------------------------------------------------------------------------------|------------------------------------------------------------|----------------------------------------------------------------------------------------------------|
| Ра    | so 3. Instrucciones de config                                                                                                    | uración WiFi                                                                                                    |                                                            |                                                                                                    |
| Nota: | la configuración WiFi también puede l<br>descargue el manual de usuario de PV                                                                                                    | realizarse median<br>' Master (PV Mast                                                                                     | te la aplicació<br>er Operation                            | on PV Master. Para más detalles,<br>Instructions) en <u>https://es.goodwe.com</u>                                                                                                    |
| A     | <b>Preparación</b><br>1. Encienda el inversor.<br>2. Encienda el enrutador.                                                                                                    |                                                                                                    |                                                            |                                                                                                    |
| B     | Conexión a "Solar-Wi-Fi"                                                                                                    | ""                                                                                                    | B-3: Introduz<br>contraseña "a<br>Admin(U) :<br>Password : | ca el nombre de usuario "admin" y la<br>admin", y haga clic en "Aceptar".<br>admin<br><br>Remember the password (R)<br>OK<br>Cancel                                                                                                    |
| C     | Preparación         Baga clice n''Iniciar configuración''.         Prese select your current wireless network         Immune version       16.9.3.85.21.36         Michaelss       60.05.48.60.33.61         Wireless AP mode       Enable         Signi Signi                                                                                                    | Consulte el<br>módulo WiFi en la<br>columna<br>izquierda.                                                                  | <b>→</b>                                                   | Plase select your current wireless network         Image: Select your current wireless on the select your select your your your your your your your your |
| D     | Conexión a "Solar-Wi-Fi"<br>Introduzca la contraseña del enrutador y haga clic<br>Add a wireless network manually:<br><u>Metwork name (SSID)</u> <u>Router Name</u><br><u>Encryption algorithm AES</u><br>Please enter the wireless network password:<br><u>Password (8-63 bytes)</u> <u>Router Password (8-63 bytes)</u><br><u>Metword (8-63 bytes)</u><br><u>Metword (8-63 b</u> | en "Siguiente".<br>Asegúrese de que<br>los parámetros de<br>inalámbrica coinc<br>con los del enruta<br>incluida la contra: | todos<br>2 la red<br>idan<br>idor,<br>seña.                | Save success!<br>Click 'Complete'. The current configuration will take<br>effect after restart.<br>If you still need to configure details on the other pages,<br>please proceed to complete those as required.<br>Configuration is now complete. You can log on to the<br>Management page to estart device by clicking on the<br>'O'R' button.<br>Confirm or complete?<br>Mota:<br>La señal 'Solar-Wi-Fi' desaparecerá una vez que el<br>inversor se haya conectado al enrutador WiFi.<br>Apague el enrutador o ejecute la recarga de WiFi<br>mediante el botón del inversor si necesita volver a                                                                                                    |

conectarse a "Solar-Wi-Fi".

Paso 3 ones de configuración Wi

# E Resolución de problemas

| N.° | Problema                                                                                         | Comprobaciones                                                                                                    |
|-----|--------------------------------------------------------------------------------------------------|----------------------------------------------------------------------------------------------------|
| 1   | No encuentro la señal<br>"Solar-Wi-Fi"                                                           | <ol> <li>Asegúrese de que el inversor esté encendido.</li> <li>Coloque su dispositivo inteligente más cerca del inversor.</li> <li>Reinicie el inversor.</li> <li>Realice una recarga de WiFi (siga las instrucciones del manual de usuario).</li> </ol>                                                                                                    |
| 2   | No puedo conectarme<br>a "Solar-Wi-Fi"                                                           | <ol> <li>Pruebe la contraseña: 12345678</li> <li>Reinicie el inversor.</li> <li>Compruebe que no haya ningún otro dispositivo conectado a<br/>"Solar-Wi-Fi".</li> <li>Realice una recarga de WiFi y vuelva a intentarlo.</li> <li>Si el módulo WiFi no consigue conectarse a la red después de haber<br/>introducido la contraseña correcta, es posible que la contraseña del punto<br/>de acceso contenga caracteres especiales no permitidos por el módulo.</li> </ol>                                                                                                    |
| 3   | No puedo iniciar<br>sesión en el sitio web<br>10.10.100.253                                      | <ol> <li>Asegúrese de que ha utilizado "admin" tanto para el nombre de<br/>usuario como para la contraseña.</li> <li>Realice una recarga de WiFi y vuelva a intentarlo.</li> <li>Pruebe con otro navegador (p. ej., Google Chrome, Firefox, IE o Safari).</li> <li>Asegúrese de que inicia sesión en la página web 10.10.100.253.</li> </ol>                                                                                                    |
| 4   | No encuentro el<br>enrutador SSID                                                                | <ol> <li>Acerque el enrutador al inversor o utilice un repetidor de WiFi.</li> <li>Conéctese al enrutador e inicie sesión en la página de<br/>configuración para comprobar el canal que utiliza. Asegúrese de<br/>que el número del canal no sea mayor que 13. De lo contrario,<br/>cámbielo.</li> </ol>                                                                                                    |
| 5   | No encuentro la señal<br>"Solar-Wi-Fi"                                                           | <ol> <li>Reinicie el inversor.</li> <li>Conéctese a "Solar-Wi-Fi" y vuelva a iniciar sesión. Compruebe que<br/>los parámetros "SSID", "Modo de seguridad", "Tipo de encriptado" y<br/>"Frase de seguridad" coincidan con los del enrutador.</li> <li>Conéctese al enrutador e inicie sesión para comprobar si la señal de<br/>conexión alcanza la máxima intensidad del dispositivo o no;<br/>compruebe el canal que utiliza.</li> <li>Asegúrese de que el número del canal del enrutador no sea mayor<br/>que 13. De lo contrario, cámbielo.</li> <li>Reinicie el enrutador.</li> <li>Acerque el enrutador al inversor o utilice un repetidor de WiFi.</li> </ol> |
| 6   | Tras la configuración, el<br>LED de WiFi del inversor<br>emite cuatro destellos<br>repetidamente | 1. Conéctese al enrutador y acceda al portal <u>www.semsportal.com</u> .<br>Compruebe si el portal está disponible.<br>2. Reinicie el enrutador y el inversor.                                                                                                    |